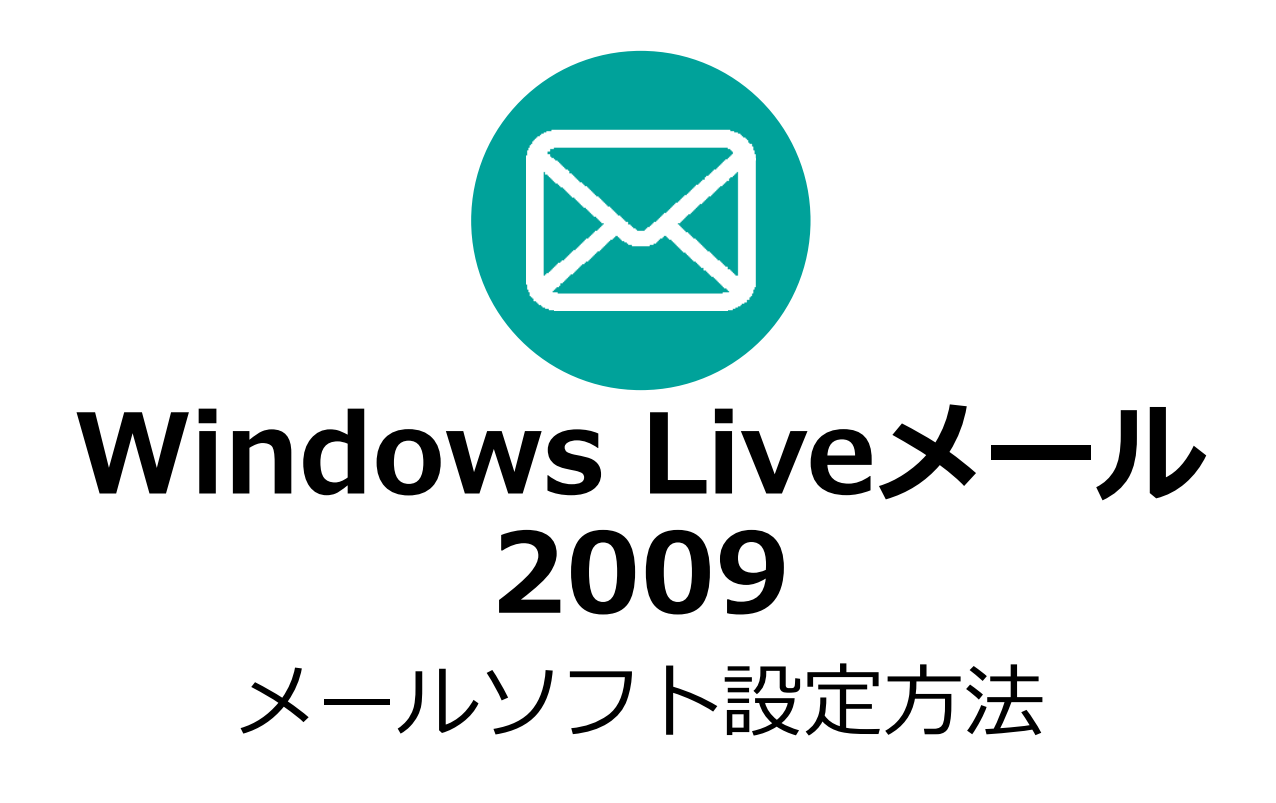

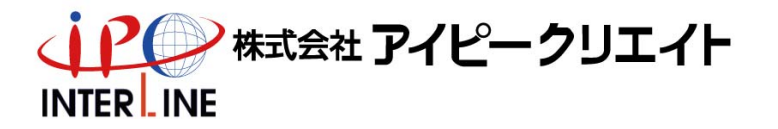

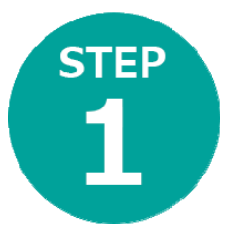

Windows Live メール 2009を 起動

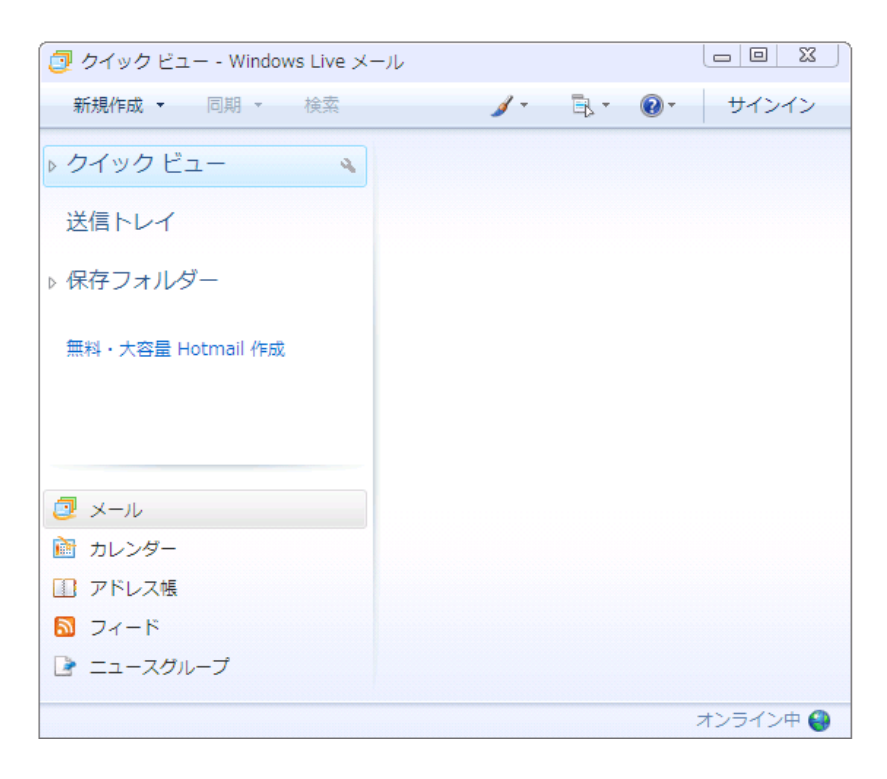

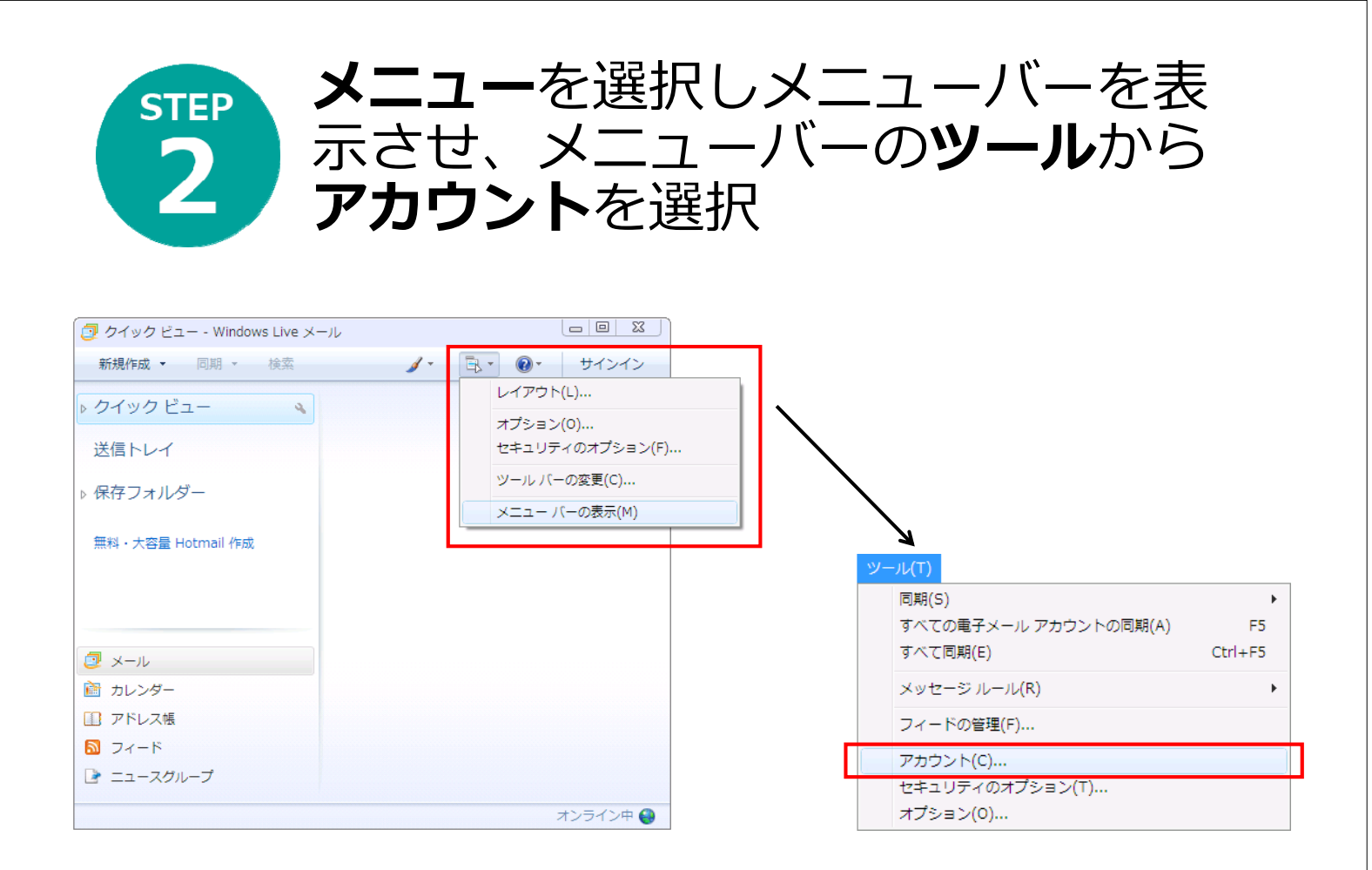

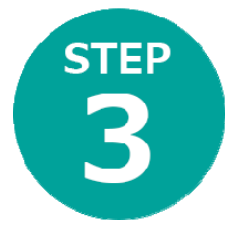

### アカウントで**追加**を選択し アカウントの追加で**電子メールアカウント** を選択

| アカウント         図           電子メール アガウンドやニュースグループを新しく登録するには、EB加」をグリックします。iB加したアカウンドやニュースグループを編集、エクスボート、副卵余をグリックしてから、希望の動作をグリックします。         iB加したアカウンドやニュースグループを新しく登録するには、対象をグリックしてから、希望の動作をグリックします。           ニュース         ニュース         iB加したアカウンドやニュースグループを新しく登録するには、対象をグリックしてから、希望の動作をグリックします。           マイクロソフト ジェニティ (既定のアカウンド)         マイロリンフト ジェニティ (既定のアカウンド)           アイレクトリ サービス         ブロパティ(P)           反注意定(D)         インボート(D)           「ガンボート(E)         開じる | アカウントの追加 アカウントの運賃の選択 追加するアカウントの種類を選択してください。 エースグループ アカウント ディレクトリ サービス アカウント ディレクトリ サービス アカウント アカウントのセットアップに必要な情報の表示 |
|----------------------------------------------------------------------------------------------------|----------------------------------------------------------------------------------------------------|
|                                                                                                    | アカウントのセットアップに必要な情報の表示<br>次へ(N) キャンセル                                                                                |

| STEP<br>4 | <b>設定資</b><br>を選択                                                        | <b>料の通り</b> ①②を入力し <b>次へ</b>       |
|-----------|--------------------------------------------------------------------------|------------------------------------|
| Í         | 🎧 電子メール アカウントを追加                                                         | 23<br>5 5 6 1                      |
|           | 電子メール アカウント情報<br>電子メール アドレス(E):<br>パスワード(P):<br>このアカウントから送信され<br>表示名(D): | 聴以下に入力してください。                      |
|           | ▼電子メール アカウント(                                                            | Dサーバー設定を手動で構成する(C)<br>次へ(N) キャンセル  |
|           | ※ パスワー                                                                   | ·ド入力時、セキュリティ保護のためパスワードは(●)で表示されます。 |

### STEP 5 設定資料の通り②④⑤を入力し次へ を選択→完了

| ● 電子メール アカウントを追加する                                                        | ● 電子メール アカウントを追加する            |
|---------------------------------------------------------------------------|-------------------------------|
| 電 <u>子メール サーバーの情報版こついて</u><br>受信サーバー情報                                    | アカウントのセットアップに必要な情報の入力が完了しました。 |
| 受信メール サーバーの種類(M) POP3                                                     |                               |
| ログイン ID (電子メール アドレスと異なる場合)(L):<br>(2) taro@interline.or.jp<br>送信サーバー情報    |                               |
| 送信サーバー(Q): 587<br>このサーバーはセキュリティで保護された接続 (SSL) が必要(Q)<br>図 送信サーバーは認証が必要(V) | <b>第7(F)</b> キャンセル            |
| 次へ(N) キャンセル                                                               |                               |

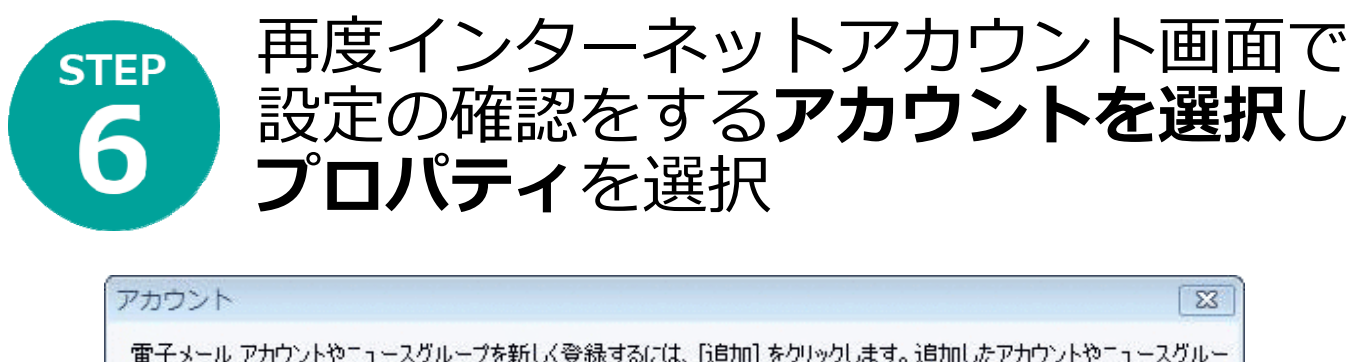

| メール<br>interline.or.jp(taro) (既定の<br>アカウント) |                   | )<br>V)     |
|---------------------------------------------|-------------------|-------------|
| ニュース                                        |                   | (P)<br>E(D) |
| ディレクトリ サービス                                 | ✓ インボート<br>エクスボート | (I)<br>(E)  |
|                                             |                   |             |

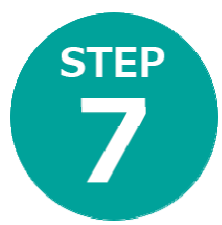

## 全般を選択し 設定資料通りに①を入力

| メール アカウント<br>これらのサーバ<br>Windows Live | ーに覚えやすい名前を付けてください (例: 仕事、<br>Hotmail)。 |
|--------------------------------------|----------------------------------------|
| ユーザー情報<br>名前(N):<br>会社(O):           | Taro Yamada                            |
| 電子メール アドレス(M):<br>返信アドレス(Y):         | 1 taro@interline.or.jp                 |
| ☑ メールの受信時および同                        | 期時にこのアカウントを含める(1)                      |
|                                      |                                        |

#### 「メール アカウント」

わかりやすい名前を入力します 例) INTERLINE

#### 「ユーザー情報」

●名前(N):
 名前がローマ字で入力されていることを確認します
 例) Taro Yamada

- ●会社(O): 必要に応じて入力します
- ※ 個人で使用する場合は空欄にします。 ●電子メール アドレス(M):
  - メールアドレス(設定資料①)を入力します 例) taro@interline.or.jp

 ●返信アドレス(Y): 空白
 ※電子メールアドレスで設定したアドレスとは別のアドレスに返信して もらいたい場合などに設定します。

●メールの受信時および同期時にこのアカウントを含める(I): チェックを入れます

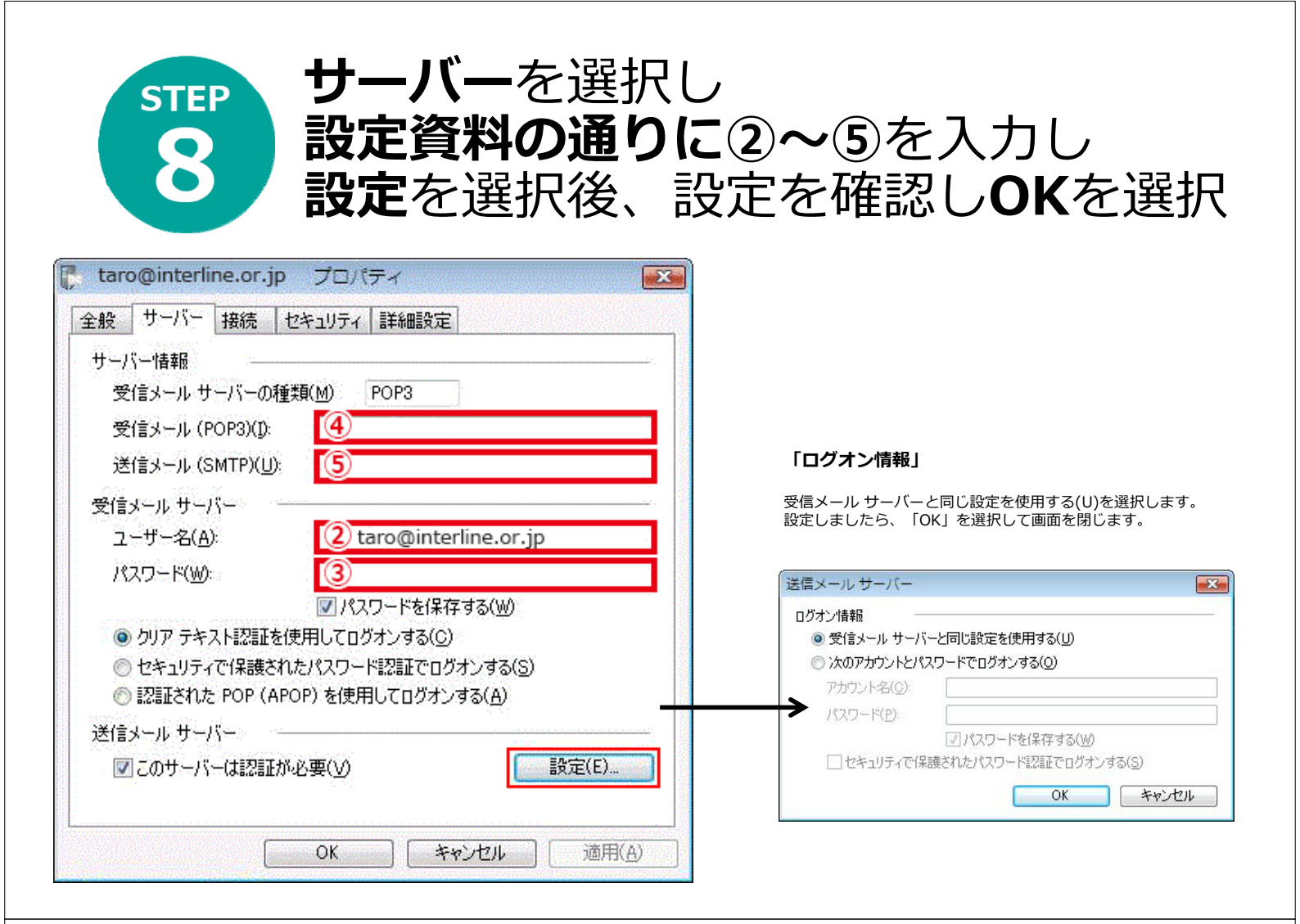

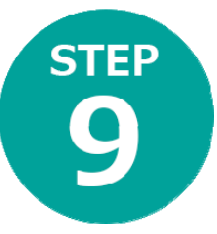

# **接続**を選択 設定を確認し**OK**を選択

| 接続 | . ርወዎታታን              | 小が、LAN また           | -は所定のら        | (イヤルアップ | 接続を必 | 要として |                                          |
|----|-----------------------|---------------------|---------------|---------|------|------|------------------------------------------|
| 3  | いる場合、                 | 既定の Intern          | et Explorer   | 接続設定を   | 無視する | ことがで | <ul> <li>● このアカ</li> <li>通常はき</li> </ul> |
| 55 | のアカウントには<br>ニュー・エース イ | こ次の接続を使             | 用する(U):<br>N) |         |      |      | ※ 通常使用し<br>チェックを入<br>チェックを入              |
|    | ジルエッア 4<br>設定(S)      | )<br>〕<br>〕<br>追加([ | ))]           |         | Ŧ    |      |                                          |
|    |                       |                     |               |         |      |      |                                          |
|    |                       |                     |               |         |      |      |                                          |
|    |                       |                     |               |         |      |      |                                          |
|    |                       |                     |               |         |      |      |                                          |
|    |                       |                     |               |         |      |      |                                          |
|    |                       |                     |               |         |      |      |                                          |

●このアカウントには次の接続を使用する(U): 通常はチェックを入れません

※ 通常使用している接続方法とは別の接続方法でインターネット接続したい場合は、

チェックを入れた場合は、ご利用になる接続方法を選択してください。

| STEP       詳細設定を選択         10       設定資料④⑤のポ         入力しOKを選択-                                                                                                    | <b>〜ート番号</b> を<br>→完了                                                                                                    |
|----------------------------------------------------------------------------------------------------|----------------------------------------------------------------------------------------------------|
| taro@interline.or.jp プロパティ       金般 サーバー 接続 セキュリティ 詳細設定       サーバーのボート番号       送信メール (SMTP)(Q): 587 ⑤ 既定値を使用(U)       このサーバー(オセキュリティで(保護された接続 (SSL) が必要(Q)       受信メール (POP3)(D)       このサーバー(オセキュリティで(保護された接続 (SSL) が必要(Q)       受信メール (POP3)(D)       近のサーバー(オセキュリティで(保護された接続 (SSL) が必要(O)       サーバー(オセキュリティで(保護された接続 (SSL) が必要(O)       サーバー(オセキュリティで(保護された接続 (SSL) が必要(O)       サーバー(オセキュリティで(保護された接続 (SSL) が必要(O)       せんのタイムアウト(D)       短い       反い       近のサイズよりメッセージが大きい場合は分割する(B)       低       日後       じつみ箱」を空にしたら、サーバーから削除(M)       OK        本ャンセル       適用(A) | <ul> <li>「サーバーはセキュリティで保護された接続 (SSL) が必要(Q)」:<br/>チェックしません</li> <li>送信メール (SMTP)(O):<br/>587 を入力します</li> <li>※ チェックを入れてから数値 [587] の入力をおこなってください。<br/>数値が変更されてしまいます。<br/>その場合は、チェックを入れたりはずしたりすると、数値が変更されてしまいます。<br/>その場合は、チェックを入れた状態で [587] ともう一度入力してください。</li> <li>受信メール (POP3)(I):<br/>110 を入力します</li> <li>このサーバーはセキュリティで保護された接続 (SSL) が必要(C):<br/>チェックしません</li> </ul> |